# 附件:电子资源访问流程与说明

# 一、中国知网CNKI访问流程:

# 1、使用非校园网 IP 地址打开浏览器, 输入 https://fsso.cnki.net/。

| 目 中国和网高校/机构外部访问系统 × +                                                |                                                                          |                                                                          |                                                                            |
|----------------------------------------------------------------------|--------------------------------------------------------------------------|--------------------------------------------------------------------------|----------------------------------------------------------------------------|
| ← → C 🔒 fsso.cnki.net                                                |                                                                          |                                                                          | \$ <b>0</b>                                                                |
| 🖬 应用 M Gmail 💶 YouTube 繴 地图                                          | 🗣 翻译 📑 资讯                                                                |                                                                          |                                                                            |
| NCI作用参加<br>www.onki.net<br>point基本語を完正来                              | 中国知网高                                                                    | 交/机构外部访问系统                                                               |                                                                            |
|                                                                      |                                                                          |                                                                          |                                                                            |
|                                                                      | 高校/机构: 支持汉字、拼音、                                                          | 首字母                                                                      | 前往                                                                         |
| 高校/机构列表(按接入先后期                                                       | 序)                                                                       |                                                                          |                                                                            |
| ● 清华大学                                                               | ● 北京大学                                                                   | ● 北京师范大学                                                                 | • 中国人民大学                                                                   |
| <ul> <li>清华大学</li> <li>山东大学</li> </ul>                               | <ul> <li>北京大学</li> <li>华东师范大学</li> </ul>                                 | <ul> <li>北京师范大学</li> <li>浙江大学</li> </ul>                                 | <ul> <li>中国人民大学</li> <li>天津大学</li> </ul>                                   |
| <ul> <li>清华大学</li> <li>山东大学</li> <li>华南理工大学</li> </ul>               | <ul> <li>北京大学</li> <li>华东师范大学</li> <li>华中科技大学</li> </ul>                 | <ul> <li>北京师范大学</li> <li>浙江大学</li> <li>长春理工大学</li> </ul>                 | <ul> <li>中国人民大学</li> <li>天津大学</li> <li>上海财经大学</li> </ul>                   |
| <ul> <li>清华大学</li> <li>山东大学</li> <li>华南理工大学</li> <li>深圳大学</li> </ul> | <ul> <li>北京大学</li> <li>华东师范大学</li> <li>华中科技大学</li> <li>沈阳农业大学</li> </ul> | <ul> <li>北京师范大学</li> <li>浙江大学</li> <li>长春理工大学</li> <li>浙江工商大学</li> </ul> | <ul> <li>中国人民大学</li> <li>天津大学</li> <li>上海财经大学</li> <li>华北水利水电大:</li> </ul> |

2、选择所在学校,如"桂林理工大学",进入桂林理工大学登陆页面,输入用户账

号、密码。

|                                                         |               |            | - 🗆 X         |
|---------------------------------------------------------|---------------|------------|---------------|
| ← → C 🔒 fsso.cnki.net                                   |               |            | ☆ \varTheta : |
| 🛄 应用 M Gmail 💶 YouTube 🕅 地图 🞴                           | 👔 翻译 🛛 🚮 资讯   |            |               |
| ● TALE FEL # SA<br>WWW.CONKI.Net<br>HIM#HR.Katstona.com | 中国知网高村        | 交/机构外部访问系统 | <b>*</b>      |
|                                                         |               |            | _             |
|                                                         | 高校/机构: 桂林理工大学 | Î          | 拉             |
|                                                         |               |            |               |
| 高校/机构列表 (按接入先后排)                                        | 茅)            |            |               |
| ● 清华大学                                                  | ● 北京大学        | ● 北京师范大学   | ● 中国人民大学      |
| ● 山东大学                                                  | ● 华东师范大学      | ● 浙江大学     | ● 天津大学        |
| ● 华南理工大学                                                | ● 华中科技大学      | ● 长春理工大学   | ● 上海财经大学      |
| ● 深圳大学                                                  | ● 沈阳农业大学      | ● 浙江工商大学   | ● 华北水利水电大学    |
| ● 上海师范大学                                                | ● 武汉大学        | • 中国科学技术大学 | ● 云南大学        |

| 1 | idp.glut.edu.cn/idp | /profile/SAML2/Redirect | /SSO?execution=e1s1 |
|---|---------------------|-------------------------|---------------------|
|---|---------------------|-------------------------|---------------------|

iail 区 YouTube 🐹 地图 峰 翻译 🎰 资讯

| GUILIN UNIVERSITY O | コ大学<br>F TECHNOLOGY |
|---------------------|---------------------|
| 请使用学校统一身份认证账号和密码    | 马登录                 |
| 登录到 中国知网            |                     |
| 账号                  | > 忘记密码?             |
|                     |                     |
| 密码                  |                     |
|                     |                     |
| □ 不保存账号信息           |                     |
| □ 清除历史授权信息          |                     |
| 登录                  |                     |

3、登录成功后,即可访问、使用知网 CNKI 数据库资源。

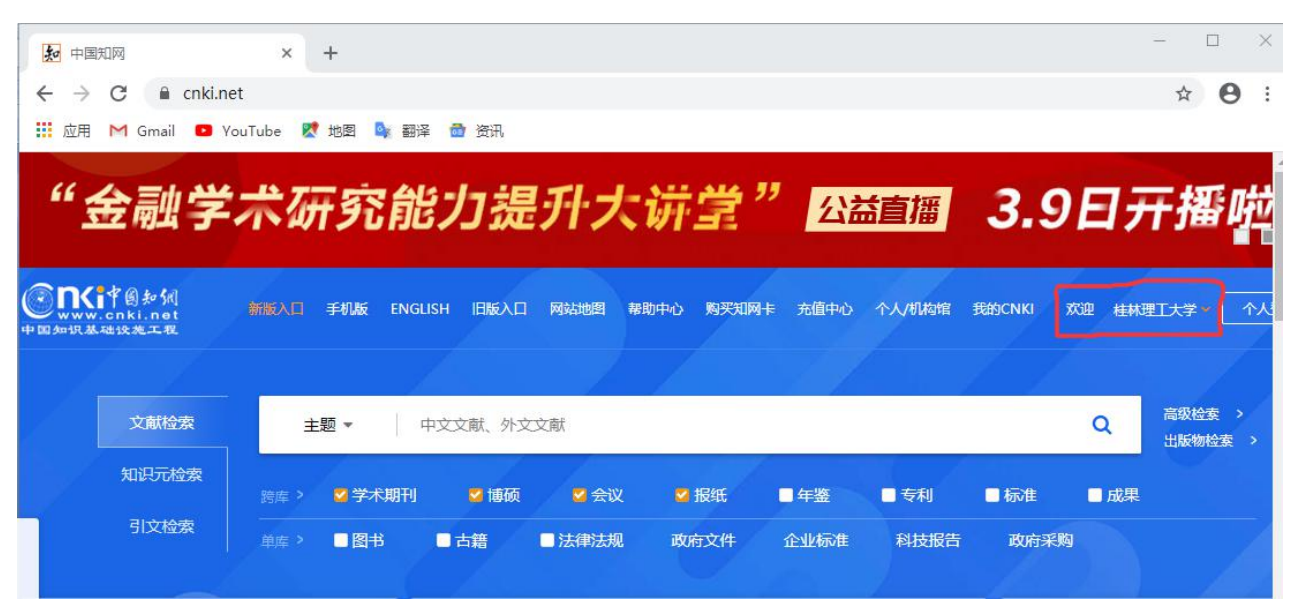

## 二、万方数据库(学位论文)访问流程:

1、使用非校园网 IP 地址打开浏览器, 输入 https://fsso.wanfangdata.com.cn/。

| <b>日 5.5 数据</b><br>WAINFARIO DATA<br>知识服务平合 2020 | 统         |             |                |            | CERNET统一认证与<br>资源共享基础设施 |
|--------------------------------------------------|-----------|-------------|----------------|------------|-------------------------|
|                                                  |           |             |                |            |                         |
|                                                  | 通过悠       | 忍所在的材       | 几构(学校、         | 单位等)       |                         |
|                                                  | 机构名称      | 请输入高校/机构名称. | **             | 前往         |                         |
|                                                  | 或从机构列表选择: |             | - T 11- 7      |            |                         |
|                                                  | 安徽财贸职业学院  | 安徽大学        | 安徽工业大学         | 安徽科技学院     |                         |
| and the second second                            | 安徽理工大学    | 安徽农业大学      | 安徽师范大学         | 安徽新华学院     | and the second second   |
|                                                  | 安庆师范大学    | 北京大学        | 北京服装学院         | 北京化工大学     |                         |
|                                                  | 北京交通大学    | 北京联合大学      | 北京林业大学<br>展开 → | 北京社会管理职业学院 |                         |

- 2、选择所在学校,如"桂林理工大学",进入桂林理工大学登陆页面,输入用户账
- 号、密码。

| <b>□ 万斤數据</b><br>₩₩₩₩₩₩ ₩₩ ₩₩₩₩₩₩₩₩₩₩₩₩₩₩₩₩₩₩₩₩₩₩₩₩₩₩₩ | 系统           |               |        |            | CARSI CERNET统一认证与 资源共享基础设施                                                                                                    |
|--------------------------------------------------------|--------------|---------------|--------|------------|----------------------------------------------------------------------------------------------------|
|                                                        |              |               |        |            |                                                                                                    |
|                                                        |              |               |        |            |                                                                                                    |
|                                                        | 通过焦          | 您所在的林         | 几构(学校、 | 单位等)       |                                                                                                    |
|                                                        | 机构名称         | 桂林理工大学        |        | 前往         |                                                                                                    |
|                                                        | 或从机构列表选择:    |               |        |            |                                                                                                    |
|                                                        | 按机构拼音首字母(全部) | A-E F-J K-O P | -T U-Z |            |                                                                                                    |
|                                                        | 安徽财贸职业学院     | 安徽大学          | 安徽工业大学 | 安徽科技学院     |                                                                                                    |
|                                                        | 安徽理工大学       | 安徽农业大学        | 安徽师范大学 | 安徽新华学院     | Sector and the sector of the sector of the s |
|                                                        | 安庆师范大学       | 北京大学          | 北京服装学院 | 北京化工大学     |                                                                                                    |
|                                                        | 北京交通大学       | 北京联合大学        | 北京林业大学 | 北京社会管理职业学院 |                                                                                                    |
|                                                        |              | at water      | 102/1  | A REAL     | * 1.6K/s                                                                                                    |

| A CONTRACT OF LOCAL          | tt林理コ大学<br>GUILIN UNIVERSITY OF TECHNOLOGY |
|------------------------------|--------------------------------------------|
| 1956<br>INVERSITY OF TECHNOL | GUILIN UNIVERSITY OF TECHNOLOGY            |

## 请使用学校统一身份认证账号和密码登录

| 影号         | > 忘记密码 |
|------------|--------|
| 密码         |        |
| □ 不保存账号信息  |        |
| □ 清除历史授权信息 |        |

3、登录成功后,即可访问、使用万方数据库资源(学位论文)。

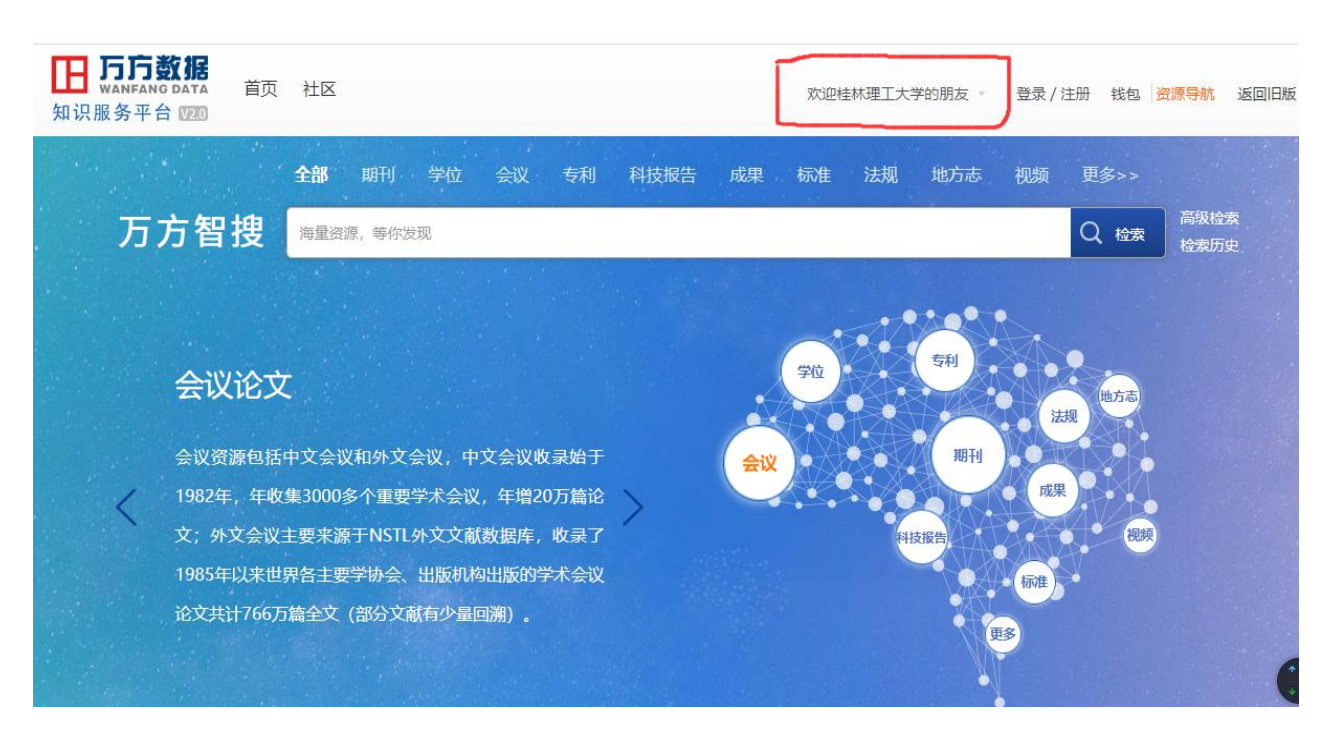

# 三、Elsevier ScienceDirect 数据库访问流程:

1、使用非校园网IP地址打开浏览器,输入<u>https://www.sciencedirect.com/</u>,点开

右上角图标,选择sign in, other institution,进入身份联盟选择页面。

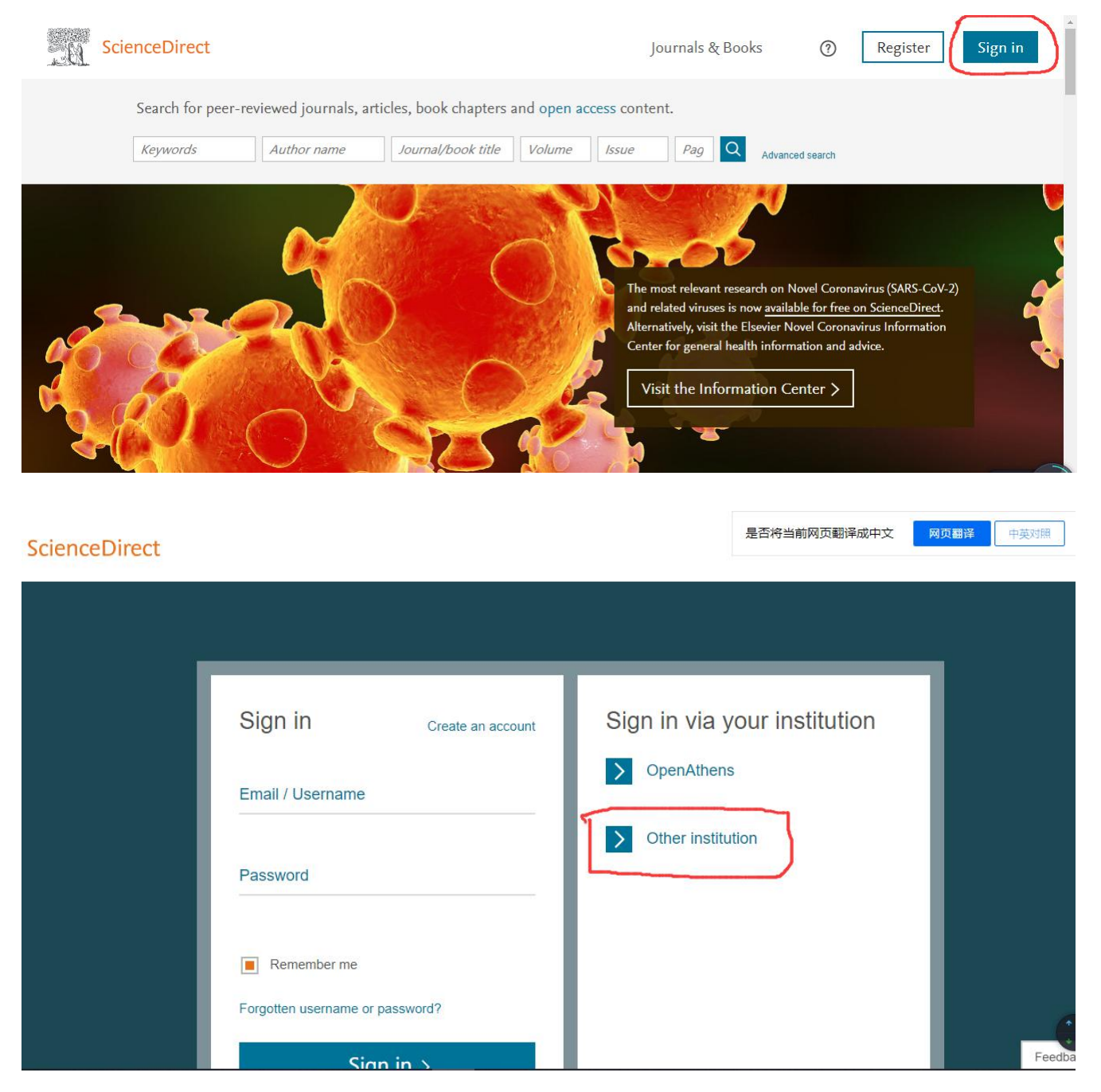

2、在"Search for your institution and click the name to login"输入学校英文 名称,或者在"Select your region or group"选择China CERNET Federation(CARSI).

| <u>. 0</u>           | ScienceDirect                                                                                                    | Journals & Books | 1 | Create account | Sign in |
|----------------------|----------------------------------------------------------------------------------------------------|------------------|---|----------------|---------|
| Log<br>You n<br>We w | in via your institution<br>nay be able to login to ScienceDirect using your institutions login credentials. Learn more<br>ill remember your login preference the next time you access ScienceDirect from this computer. |                  |   |                |         |
|                      | ΎΑ                                                                                                    |                  |   |                |         |
| Sea                  | OpenAthens login                                                                                                    |                  |   |                |         |
| Gui                  | lin University of Technology                                                                                                    |                  |   |                |         |
| Or                   | choose your institution's region or group and click the name from the results below to login.                                                                                                    |                  |   |                |         |
| Se                   | lect your region or group                                                                                                    |                  |   |                |         |
| Pleas<br>If you      | e choose one of the institutions listed below:<br>r institution is not listed, it is not enabled for this type of login.                                                                                                |                  |   |                |         |
| Dutcl                | h Universities                                                                                                    |                  |   |                |         |
| • H                  | IAN University of Applied Sciences<br>Jata Archiving and Networked Services (KNAW)                                                                                                    |                  |   |                |         |
| • N<br>• U           | linisterie van Defensie - Defensie Materieel Organisatie<br>Itrecht University                                                                                                    |                  |   |                | * 0K/s  |

Koninklijke Nederlandse Akademie van Wetenschappen (KNAW)

• 0.1

# 3、进入所选学校的统一身份认证登录界面,输入相应的用户账号和密码。

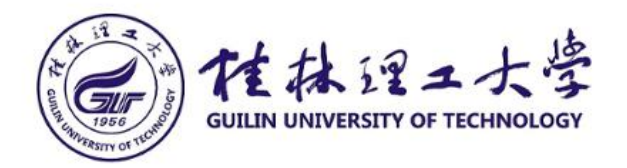

### 请使用学校统一身份认证账号和密码登录

| 豆 <sub>菜</sub> 到 Eisevier<br>账号 | >忘记密码? |  |
|---------------------------------|--------|--|
| 密码                              |        |  |
| 不保存账号信息                         |        |  |
| □ 清除历史授权信息                      |        |  |
| 汞                               |        |  |

4、登录成功后,即可访问、使用ScienceDirect数据库资源。

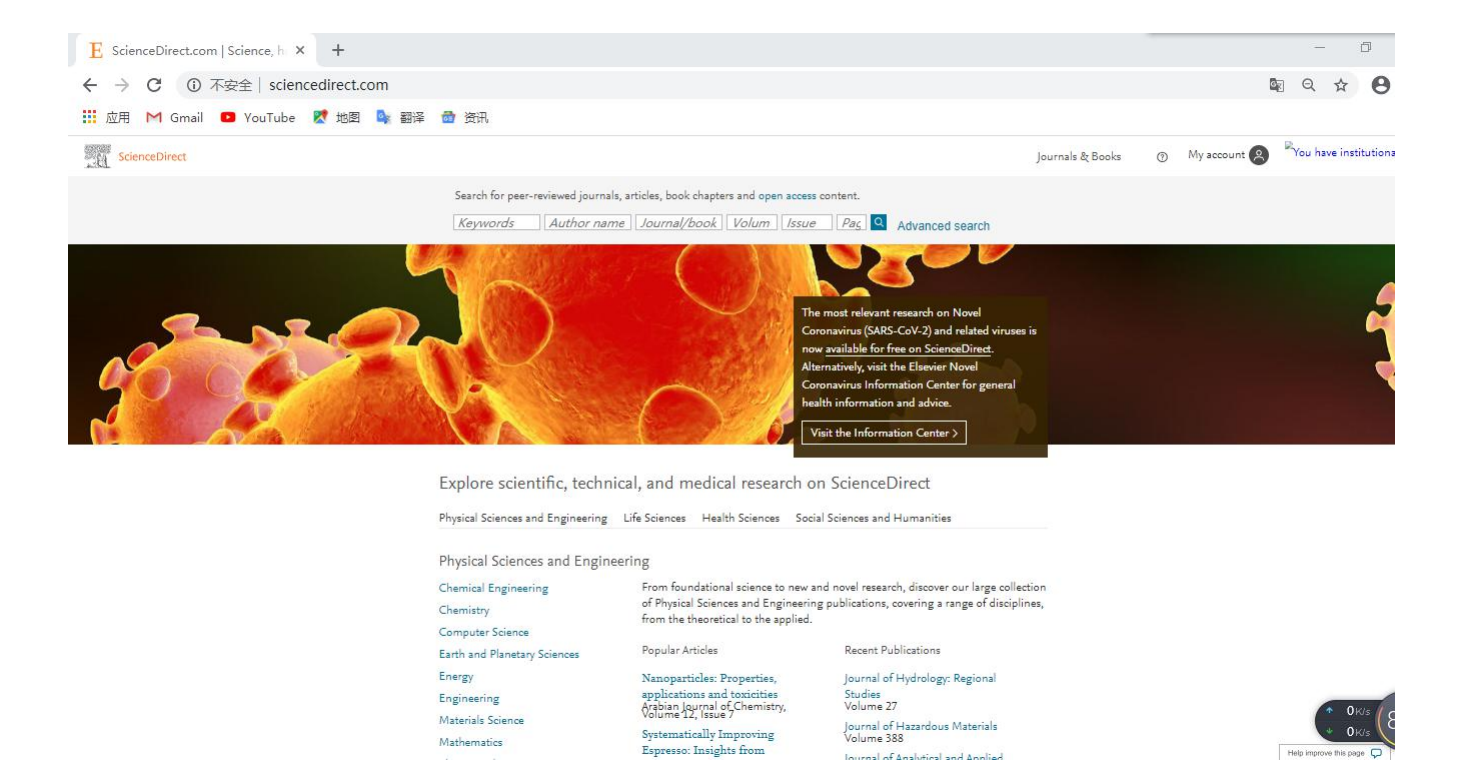

# 四、Web of Science 数据库访问流程:

1、使用非校园网 IP 地址打开浏览器,输入 www.webofknowledge.com,在机构

登录下,选择机构 CHINA CERNET Federation,点击转到按钮。

| Web of Science |                                                               |                                                                                                    |
|----------------|---------------------------------------------------------------|----------------------------------------------------------------------------------------------------|
|                | 全球最大规模的出版商                                                    | 前中立引文索引和研究情报平台                                                                                         |
|                | 登录                                                            | 机构登录                                                                                                   |
|                | 电子邮件地址                                                        | 使用您的机构所属的组织或地区登录                                                                                       |
|                | 密码                                                            | CHINA CERNET Federation +                                                                              |
|                | <ul> <li>□ 在此计算机上保存我的信息</li> <li>登录</li> <li>忘记密码?</li> </ul> | 无访问权?<br>您仍然可以保存 Web of Science 索引的出版物列表,跟踪您的引文,以及通过在Publons 上创建免费的个人信息来获取Web of Science ResearcherID。 |

2、进入CERNET 同意认证与资源共享基础设施CARSI 页面,在学校列表找到并选

择所在学校,例如桂林理工大学(Guilin University of Technology)。

CERNET统一认证与资源共享基础设施CARSI

中国教育和科研计算机网统一认证和资源共享基础设施(CERNET Authentication and Resource Sharing Infrastructure,简称CARSI) 是由北京大学 发起的跨机构身份联盟,提供教育科研资源共享服务,简称CARSI资源共享服务。2017年底,作为中国教育和科研计算机网CERNET (China Education and Research Network)基础服务之一开始重点建设,与赛尔网络有限公司一起,面向国内大中小学、教育行政部门和科研机构开放身份认证服务,面向国内外 应用系统支持基于真实身份的资源访问控制。CARSI资源共享服务以Internet2 Shibboleth项目为技术基础,使用统一认证和授权中间件实现中国教育和科研 计算机网CERNET (China Education and Research Network)统一认证和资源共享,详情参见https://www.carsi.edu.cn。

| 请输入学校名称                                 |               |               |    |
|-----------------------------------------|---------------|---------------|----|
| 桂林理工大学(Guilin University of Technology) |               |               | 确认 |
| 学校列表 (A-G) 展开 学校列表 (H-N) 展开             | 学校列表 (O-T) 展开 | 学校列表 (U-Z) 展开 |    |

3、进入所选学校的统一身份认证登录界面,输入用户名和密码。

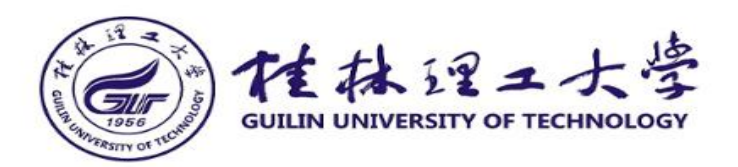

### 请使用学校统一身份认证账号和密码登录

| 登录到 Clarivate Analytics SP<br>(Web of Knowledge & EndNote |         |
|-----------------------------------------------------------|---------|
| Web)                                                      | > 忘记密码? |
| 是是                                                        |         |
| 密码                                                        |         |
|                                                           |         |
| □ 不保存账号信息                                                 |         |
| □ 清除历史授权信息                                                |         |

4、登录成功后,即可访问、使用 Web of Science 数据库资源。

| ven c      |                                 |   |       |           |                  |               | Analytics      |
|------------|---------------------------------|---|-------|-----------|------------------|---------------|----------------|
|            |                                 |   |       | 工具 🕶      | 检索和跟踪 -          | 检索历史          | 标记结果列表         |
| 5择数据库      | 所有数据库                           | • |       | Access    | s free resources | to support co | ronavirus rese |
| 基本检索       | 被引参考文献检索 高级检索                   |   |       |           |                  |               |                |
| 示例: oil sj | pill* mediterranean             | 0 | 主题    | *         |                  |               |                |
| And 👻      | 示例: O'Brian C* OR OBrian C*     | 8 | 作者    | ¥         |                  |               |                |
|            | 从索引中选择                          |   |       |           |                  |               |                |
| And 🔻      | 示例: Cancer* OR Molecular Cancer | 0 | 出版物名称 | *         | 检索               | 检索提示          |                |
| ,          | 从索引中选择                          |   |       | +添加行   重读 | ž                |               |                |
| 间跨度        |                                 |   |       |           |                  |               |                |
| 所有年份       | (1980 - 2020) 🔻                 |   |       |           |                  |               |                |
| 多设置、       |                                 |   |       |           |                  |               |                |
|            |                                 |   |       |           |                  |               |                |
|            |                                 |   |       |           |                  |               |                |
|            | ersity of Technology            |   |       |           |                  |               |                |
| uuun unive | isity of icclinology            |   |       |           |                  |               |                |

# 五、IEEE/IEE Electronic Library (IEL) 数据库访问流程:

1、使用非校园网 IP 地址打开浏览器, 输入 <u>https://ieeexplore.ieee.org/</u>。

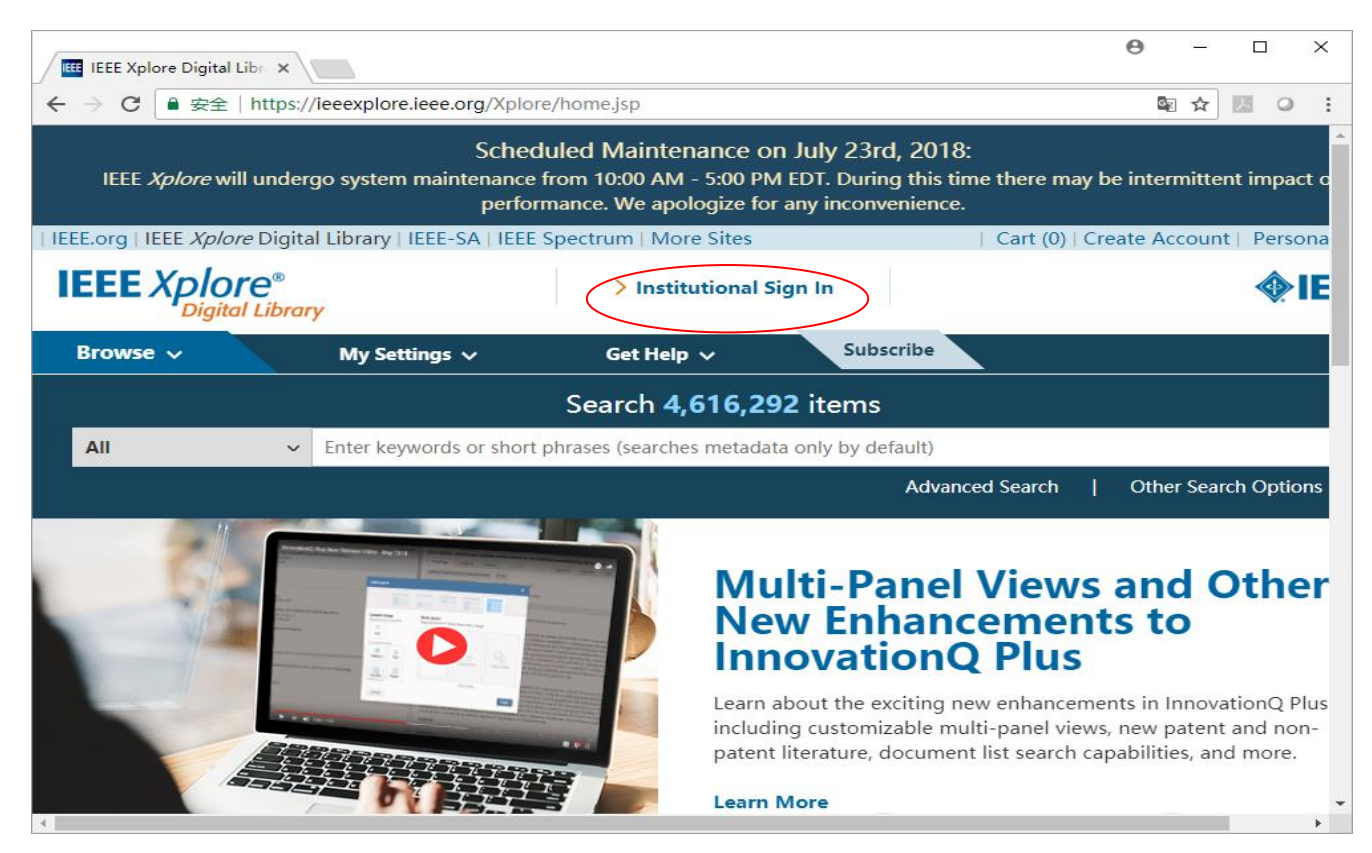

# 2、选"Institutional Sign In"、"Shibboleth"、大学域名首字母 ( 桂林理工大学 GLUT , 选G )。

| THE DECK POLICY AND AND AND AND AND AND AND AND AND AND                                                                                                    | Institutional Sign In                                                                       |                                                                 | Personal Si |
|----------------------------------------------------------------------------------------------------|---------------------------------------------------------------------------------------------|-----------------------------------------------------------------|-------------|
| Vala                                                                                                    |                                                                                             |                                                                 | Are         |
| Sign in with your company email<br>address.                                                                                                    | Sign in with your IEEE member or<br>institution supplied IEEE <i>Xplore</i><br>credentials. | Sign in using other institutional access methods.<br>OpenAthens |             |
| *Company Email Address                                                                                                    | *Username                                                                                   | Shibboleth                                                      |             |
| Sign In Search for your company by name.                                                                                                    | *Password<br>Sign In<br>Forgot institutional password?                                      |                                                                 |             |
| The sall and the sale of the sale of the s | A CAR AND A CARD                                                                            |                                                                 |             |
|                                                                                                    |                                                                                             |                                                                 |             |
|                                                                                                    | Calculated Castran Mail Income                                                              |                                                                 |             |

| On Wednesday, March 11, I<br>During this time, there may b                                                                                                   | Scheduled System Maintenance<br>EEE <i>Xplore</i> will undergo scheduled maintenar<br>e intermittent impact on performance. We ap                                  | 是否将当前网页翻译成中文                                                                     |
|----------------------------------------------------------------------------------------------------|----------------------------------------------------------------------------------------------------|----------------------------------------------------------------------------------|
| IEEE.org   IEEE Valore   IEEE CA   IEEE Coarteurs   Ma                                                                                                    | Institutional Sign In                                                                                                    | SUBSCRIBE Cart Croate Account Person                                             |
| IEEE Xplc<br>Sign in with your company email<br>address.<br>Corporate Single Sign On<br>Company Email Address<br>Sign In<br>Search for your company by name. | Sign in with your IEEE member or<br>institution supplied IEEE <i>Xplore</i><br>credentials,<br>*Username<br>*Password<br>Sign In<br>Forgot institutional password? | Sign in using other institutional access<br>methods.<br>OpenAthens<br>Shibboleth |
| On Wednesday, March 11<br>During this time, the                                                                                                    | Scheduled System Maintenance<br>, IEEE <i>Xplore</i> will undergo scheduled mainten<br>ET.<br>e may be intermittent impact op performance                          | ance from 10:00am-2:00pm                                                         |

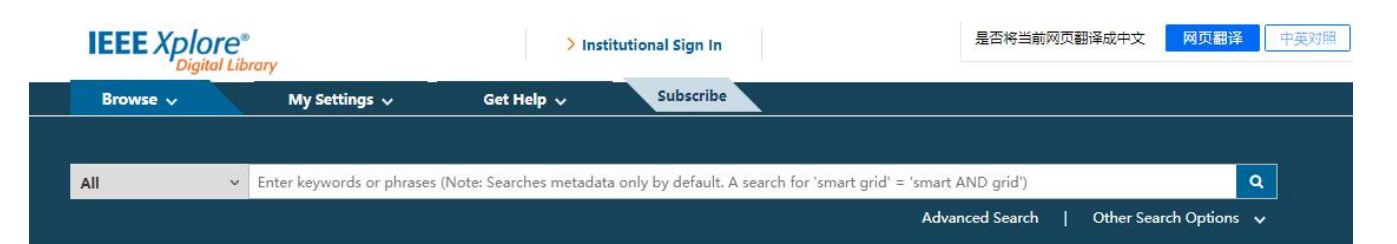

#### Sign in through your institution's authentication service

> If your institution uses Athens, sign in here

| For Shibboleth or Corporate users, find | you                    | r in                                             | stit                                                  | utio                                              | n's                                            | lis                                  | ting                                 | g be                                  | elov                                              | v.                                      |                                                   |                            |                                        |                                       |                                 |                        |    |   |   |   |   |   |   |   |   |   |
|-----------------------------------------|------------------------|--------------------------------------------------|-------------------------------------------------------|---------------------------------------------------|------------------------------------------------|--------------------------------------|--------------------------------------|---------------------------------------|---------------------------------------------------|-----------------------------------------|---------------------------------------------------|----------------------------|----------------------------------------|---------------------------------------|---------------------------------|------------------------|----|---|---|---|---|---|---|---|---|---|
| Browse Institutions                     |                        |                                                  |                                                       |                                                   |                                                |                                      | -                                    |                                       |                                                   |                                         |                                                   |                            |                                        |                                       |                                 |                        |    |   |   |   |   |   |   |   |   |   |
|                                         | A                      | В                                                | С                                                     | D                                                 | Е                                              | F                                    | G                                    | н                                     | 1                                                 | J                                       | К                                                 | L                          | М                                      | Ν                                     | 0                               | Ρ                      | Q  | R | S | Т | U | V | W | Х | γ | Ζ |
| Enter the name of your institution.     | C<br>ti<br>A<br>P<br>s | Can't<br>his t<br>ssist<br>lrea<br>leas<br>ervio | : find<br>ype c<br>tance<br>dy re<br>se not<br>ces, y | your<br>of au<br>or n<br>giste<br>te: If<br>ou st | inst<br>ther<br>egist<br>ered<br>you<br>till n | titut<br>tica<br>ter y<br>but<br>war | ion?<br>tion.<br>our<br>not<br>to re | You<br>Plea<br>insti<br>liste<br>save | r ins<br>ase c<br>tutic<br>d? P<br>e sea<br>er fo | titut<br>onta<br>lease<br>rche<br>or an | ion n<br>act yo<br>th IE<br>e cor<br>s or<br>IEEE | nay<br>EE.<br>ntact<br>use | not l<br>admi<br>t Onl<br>IEEE<br>coun | be er<br>nistr<br>ine S<br>Xplo<br>t. | nable<br>rator<br>Supp<br>ore a | ed for<br>for<br>oort. | ng |   |   |   |   |   |   |   |   |   |

# 3、选择自己的学校,比如"Guilin University of Technology"。

| Georgia Gwinnett College        |                  |                     |            |
|---------------------------------|------------------|---------------------|------------|
| Georgia Institute of Technology | /                |                     |            |
| Georgia Southern University     |                  |                     |            |
| Georgia State University        |                  |                     |            |
| Glasgow Caledonian University   |                  |                     |            |
| Glyndwr University              |                  |                     |            |
| Goldsmiths University of Londo  | n                |                     |            |
| Graz University of Technology   |                  |                     |            |
| GuangXi University              |                  |                     |            |
| Guangxi Normal University       |                  |                     |            |
| Guangzhou University            |                  |                     |            |
| Guilin University of Technology | ]                |                     |            |
| EEE Account                     | Purchase Details | Profile Information | Need Help? |

# 4、在桂林理工大学统一认证登录页面输入用户账号、密码。

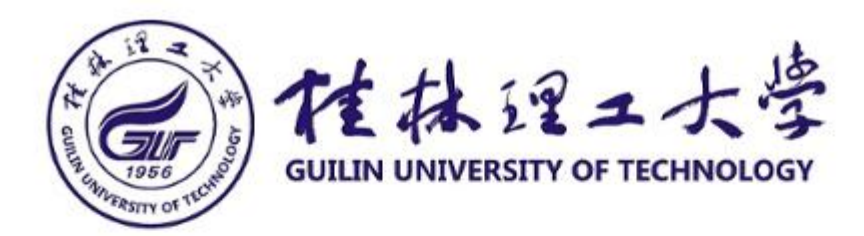

### 请使用学校统一身份认证账号和密码登录

| ?          |         |
|------------|---------|
| □ 清除历史授权信息 |         |
| □ 不保存账号信息  |         |
| 密码         |         |
|            | > 忘记密码: |
| 账号         |         |

5、登录成功后,进入IEEE Xplore页面,即可使用。

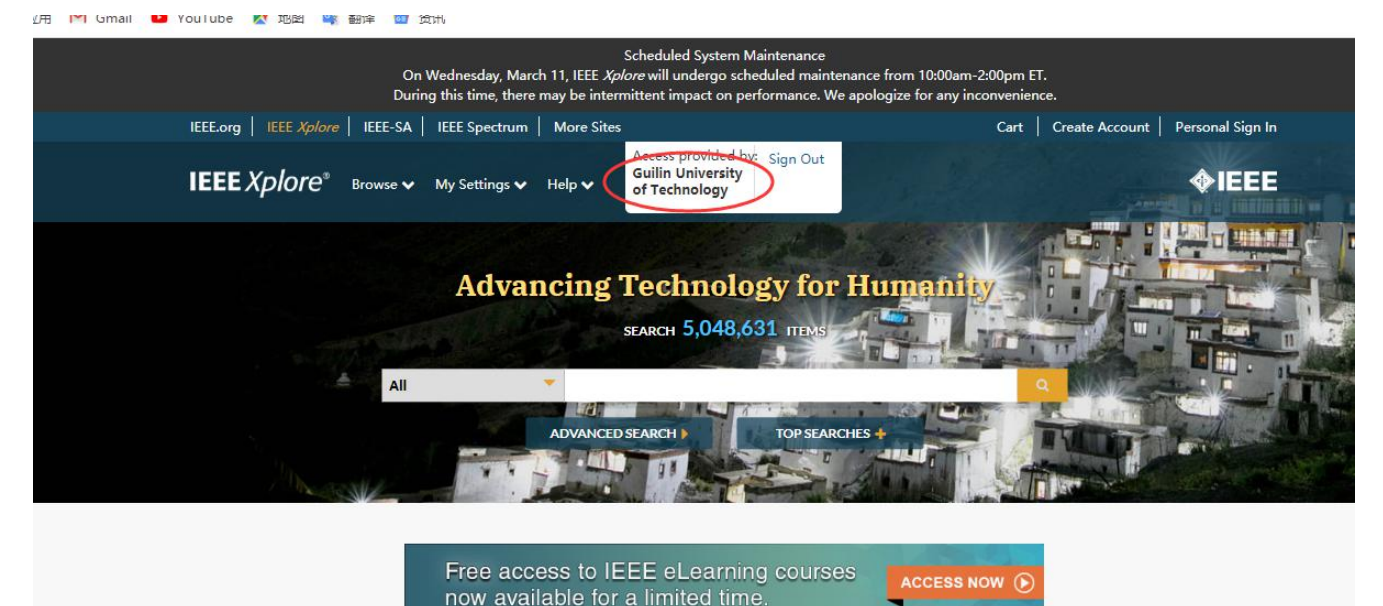

# 六、SpringerLink 电子期刊数据库访问流程:

1、使用非校园网IP地址打开浏览器,输入https://link.springer.com/,点击右上角

## 图标,选择"Login"。

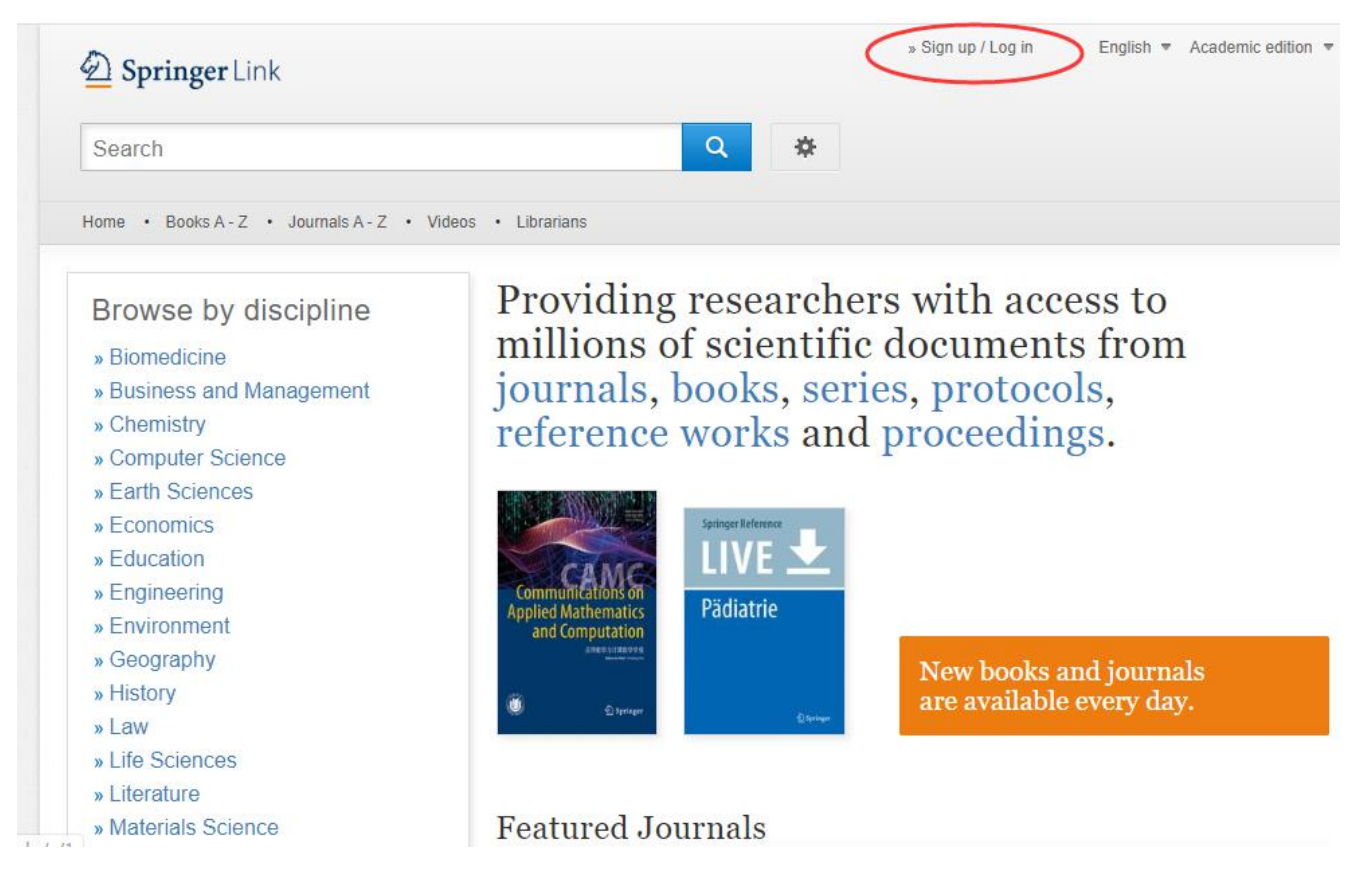

2、选择"Log in via Shibboleth or Athens",在Log in via Shibboleth上面的

"Select your institution" 输入 "Guilin University of Technology" 。

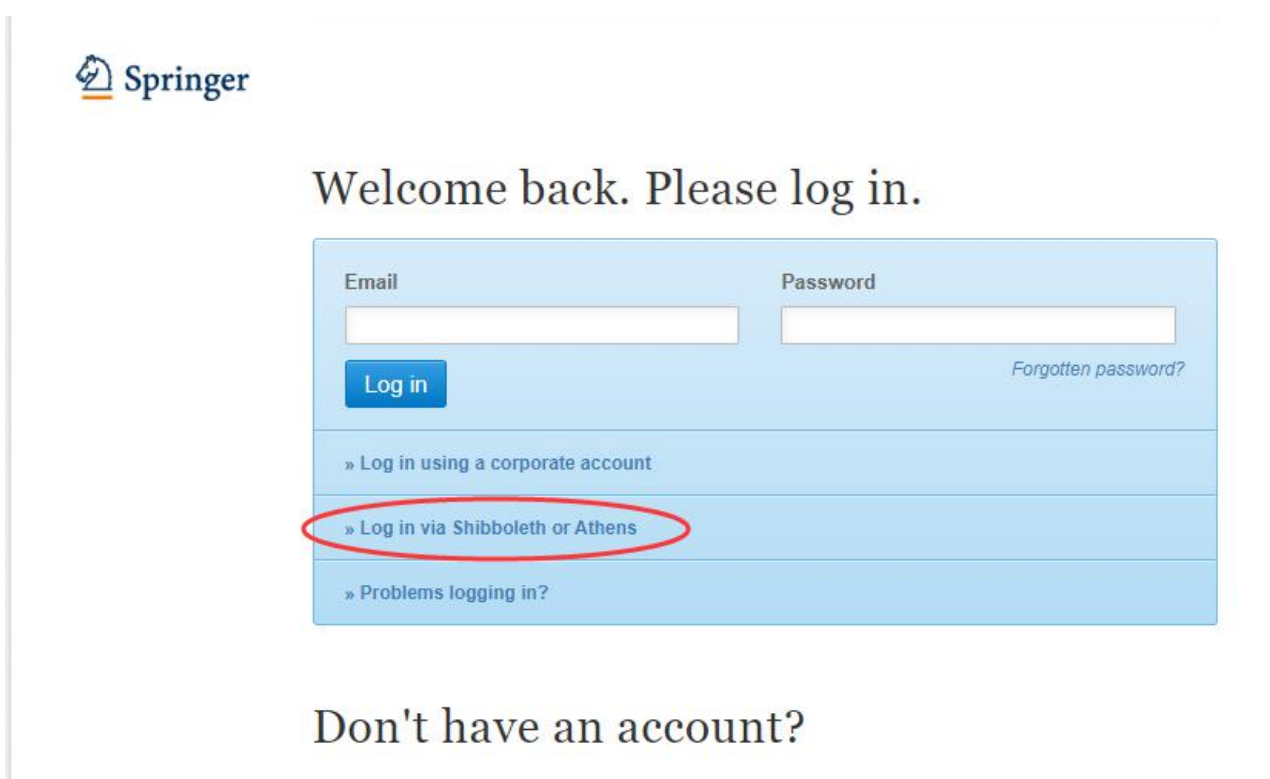

Creating an account is easy, and helps us give you a more personalised experience.

| Der Springer Link                                                                                                    | » orgin up r Log in English • Academic e                                                                                                    |
|----------------------------------------------------------------------------------------------------|----------------------------------------------------------------------------------------------------|
| Search                                                                                                    | Q *                                                                                                    |
| Home • Books A - Z • Journals A - Z • Videos • Li                                                                                                    | librarians                                                                                                    |
| Athens and Shibboleth                                                                                                    | login                                                                                                    |
|                                                                                                    |                                                                                                    |
| Athens and Shibboleth allow you to log on to multiple we                                                                                                    | eb resources using the same credentials and be                                                                                                    |
| Athens and Shibboleth allow you to log on to multiple we<br>recognized as belonging to your parent organization. Ple<br>if you can access this site using these systems.                                                                                           | eb resources using the same credentials and be<br>ease contact your librarian or administrator to find out                                                                                  |
| Athens and Shibboleth allow you to log on to multiple we<br>recognized as belonging to your parent organization. Ple<br>if you can access this site using these systems.<br>Log in via Athens                                                                      | eb resources using the same credentials and be<br>ease contact your librarian or administrator to find out<br>Or, find your institution (via Shibboleth)                                    |
| Athens and Shibboleth allow you to log on to multiple we<br>recognized as belonging to your parent organization. Ple<br>if you can access this site using these systems.<br>Log in via Athens<br>R###2 Ctrl + Alt + P<br>Sele                                      | eb resources using the same credentials and be<br>ease contact your librarian or administrator to find out<br>Or, find your institution (via Shibboleth)                                    |
| Athens and Shibboleth allow you to log on to multiple we<br>recognized as belonging to your parent organization. Ple<br>if you can access this site using these systems.<br>Log in via Athens<br>屏幕截图 Ctrl + Alt + P<br>屏幕识图 Ctrl + Alt + O<br>屏幕录制 Ctrl + Alt + S | eb resources using the same credentials and be<br>ease contact your librarian or administrator to find out<br>Or, find your institution (via Shibboleth)<br>Guilin University of Technology |

3、在桂林理工大学统一认证登录页面输入用户账号、密码。

| THE THE STREET                                    | コ大学<br>OF TECHNOLOGY |
|---------------------------------------------------|----------------------|
| 请使用学校统一身份认证账号和部                                   | 密码登录                 |
| 账号                                                | 1                    |
| 2                                                 | > 忘记密码?              |
| 密码                                                |                      |
|                                                   |                      |
| <ul> <li>□ 不保存账亏信息</li> <li>□ 清除历史授权信息</li> </ul> |                      |
| 登录                                                |                      |

# 4、登录成功后进入SpringerLink 电子期刊数据库网页,即可使用该数据库资源。

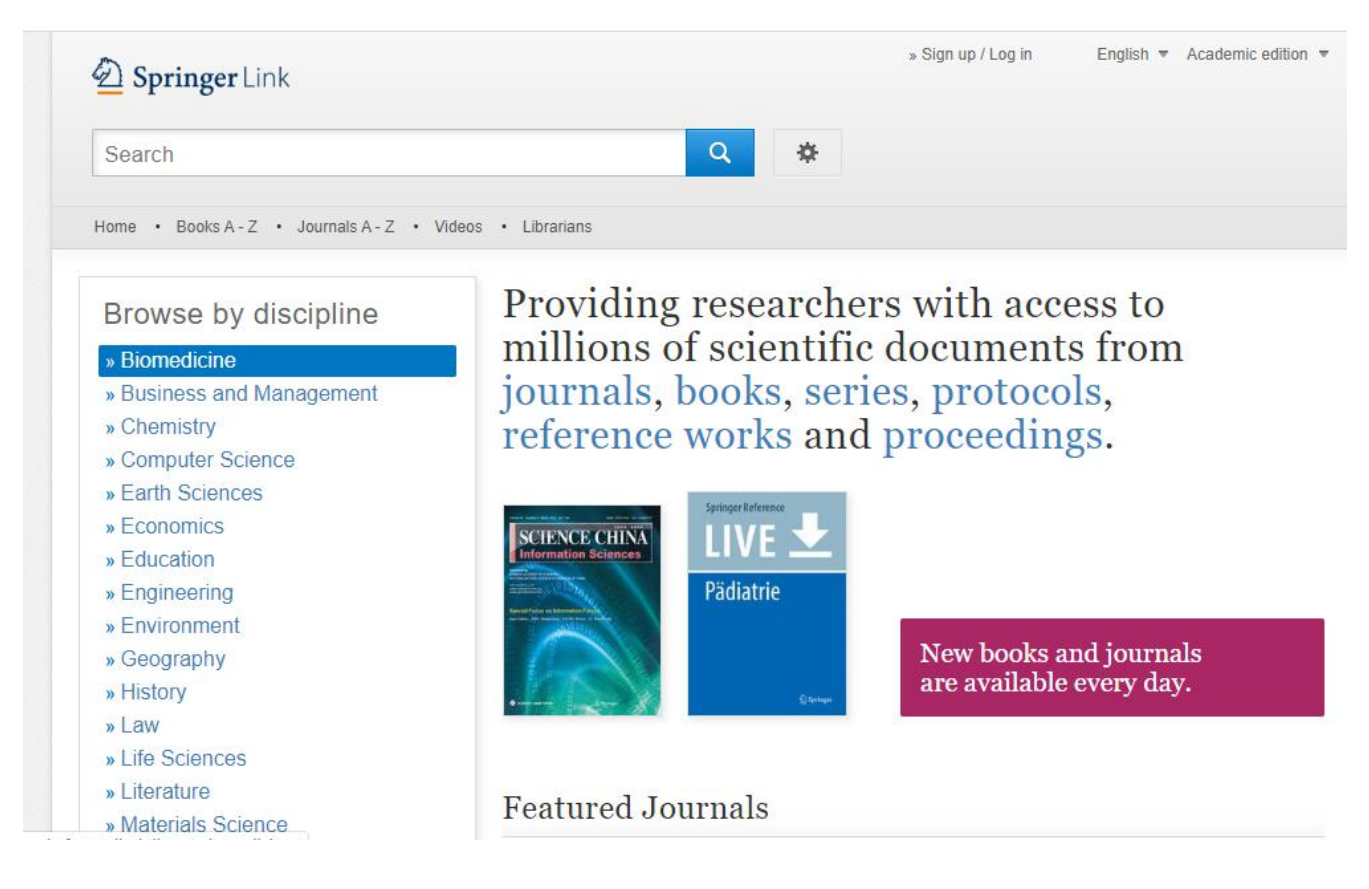

- 七、EBSCOhost(ASC、BSP)数据库访问流程:
  - 1、使用非校园网IP地址打开浏览器,输入http://search.ebscohost.com/。

| search.ebscohost.com |                       |
|----------------------|-----------------------|
| Tube Ҟ 地图 峰 翻译 🎯 资讯  |                       |
|                      | EBSCO                 |
|                      |                       |
|                      | Sign In               |
|                      | G Sign in with Google |
|                      | Or                    |
|                      | User ID               |
|                      | Password              |
|                      | Sign In               |
|                      |                       |
|                      | OpenAthens Login      |

2、在"Select your region or group"选"CHINA CERNET Federation"。

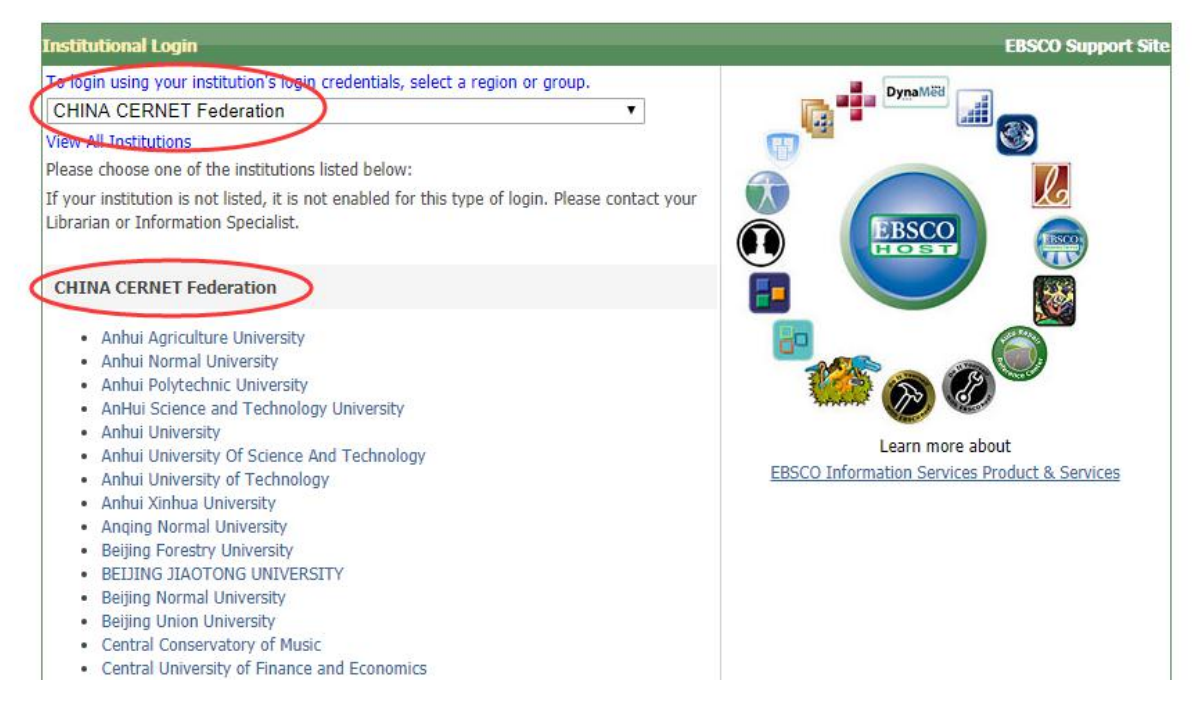

3、选择自己的学校,比如"Guilin University of Technology"。

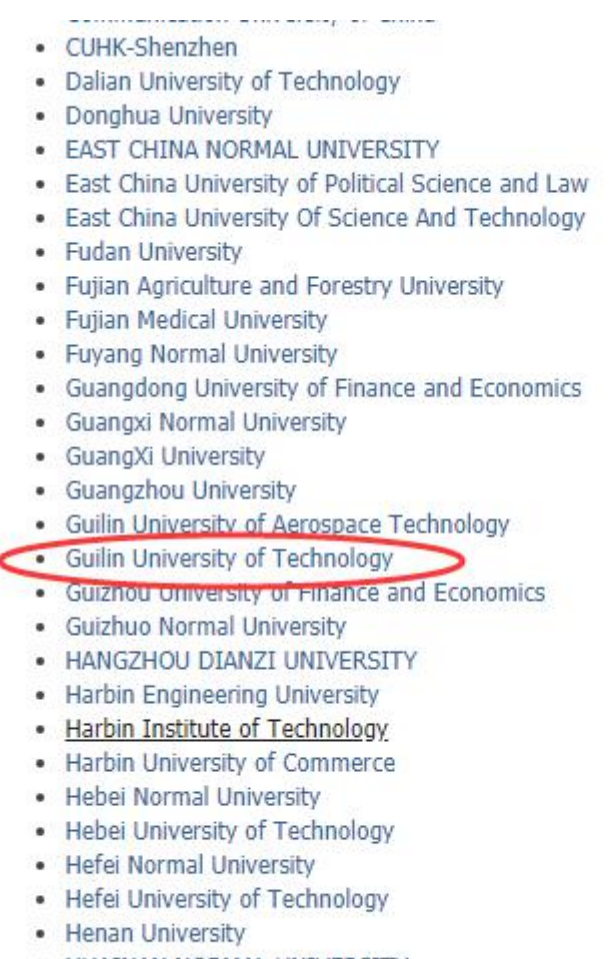

- HUAINAN NORMAL UNIVERSITY
- Huaiyin Institute of Technology

Users - Change I Internet

### 3、在桂林理工大学统一认证登录页面输入用户账号、密码。

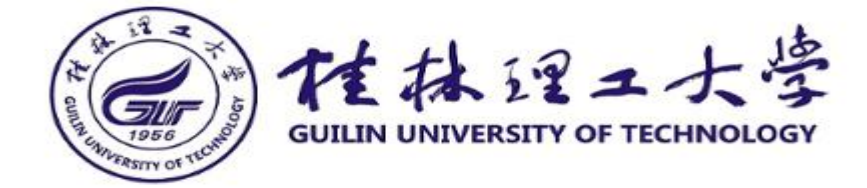

### 请使用学校统一身份认证账号和密码登录

| 登录到 | EBSCO | Publis | hing, | Inc |
|-----|-------|--------|-------|-----|
|-----|-------|--------|-------|-----|

哥

| <u>账号</u>  | > 忘记密码: |
|------------|---------|
| 密码         |         |
| □ 不保存账号信息  |         |
| □ 清除历史授权信息 |         |
| 登录         |         |

4、登录成功后进入EBSCO数据库网页,即可使用该数据库资源。

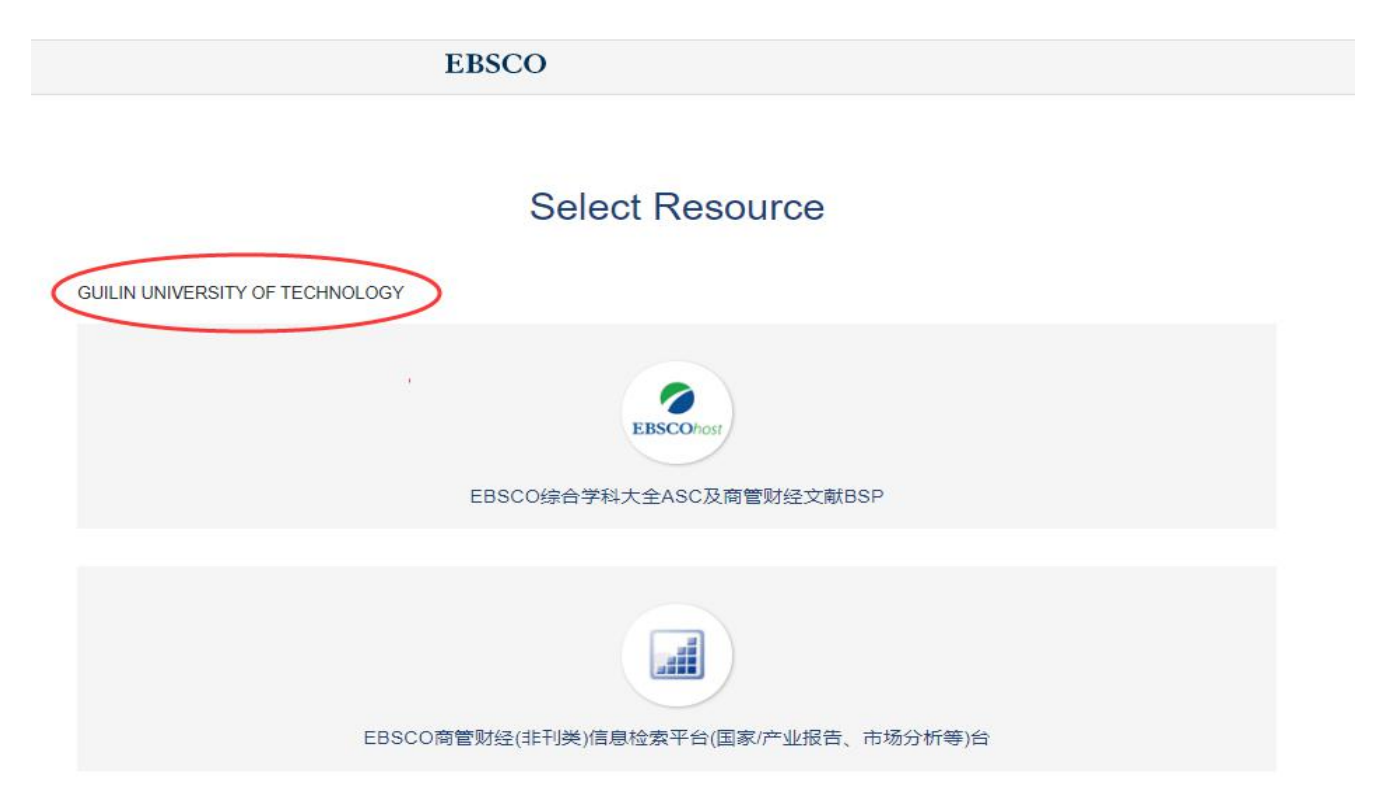